<u>ขั้นตอนการยื่นคำขอขึ้นทะเบียนวัตถุอันตรายผ่านระบบ NSW</u>

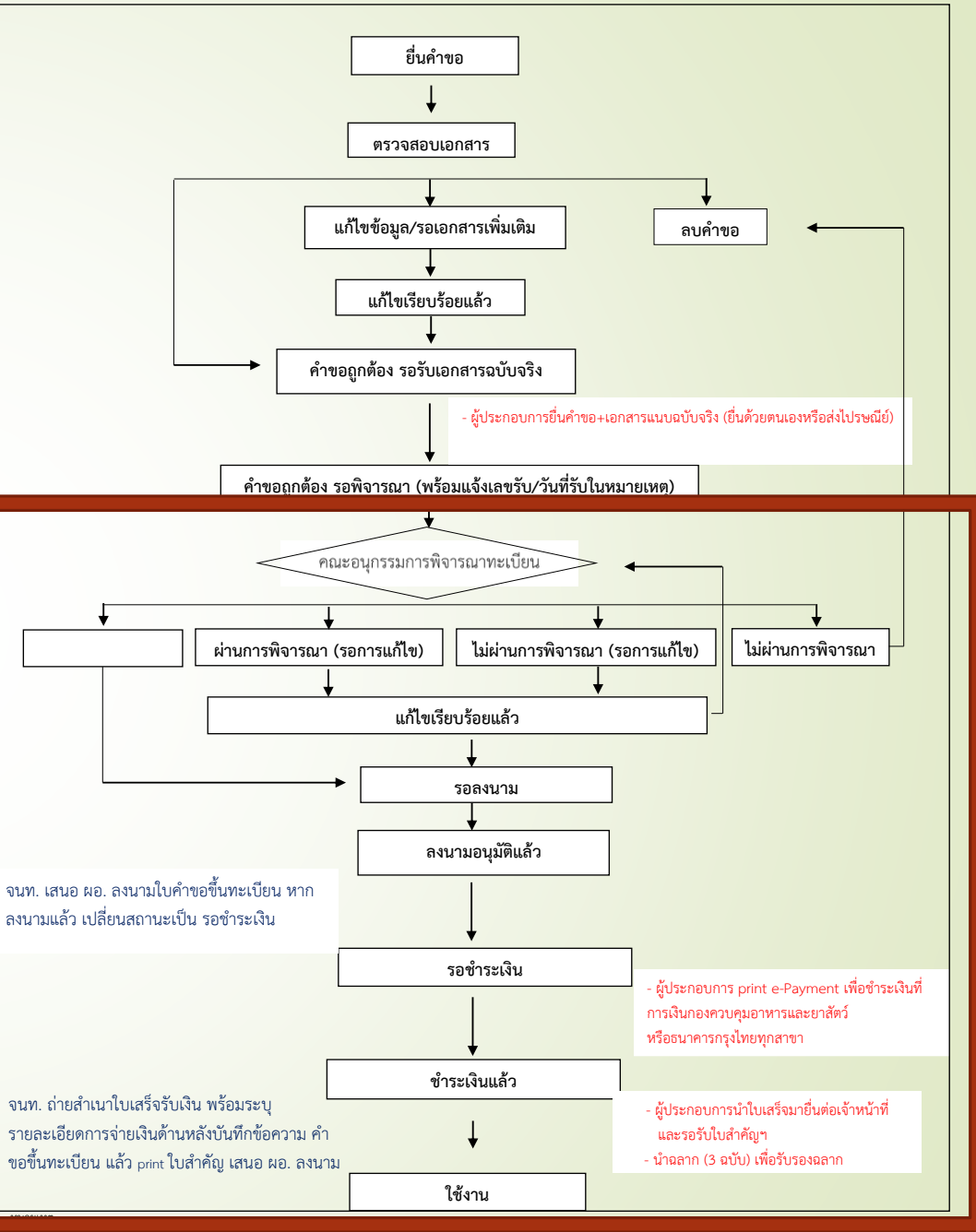

นายคทาธร เรืองชัย นักวิชาการสัตวบาล

- แจ้งรายงานการประชุม
- <mark>- ตรวจสอบทะเบียนที่</mark>ผ่านการพิจารณา
- อนุมัติทะเบียนและออกเลขทะเบียน
- <mark>- การแจ้งขอยกเลิกท</mark>ะเบียนวัตถุอันตราย

: ผู้ประกอบการและเจ้าหนาฬจะเห็นสถานะในระบบ NSW ตรงกันทุกสถานะ : กรณีคำขอถูกลบ จะหายไปจากเมนูตรวจสอบสถานะคำขอ ผู้ประกอบการ สามารถดูประวัติได้โดยการ เลือกสถานะ เป็น ลบทิ้ง แล้วกดค้นหา

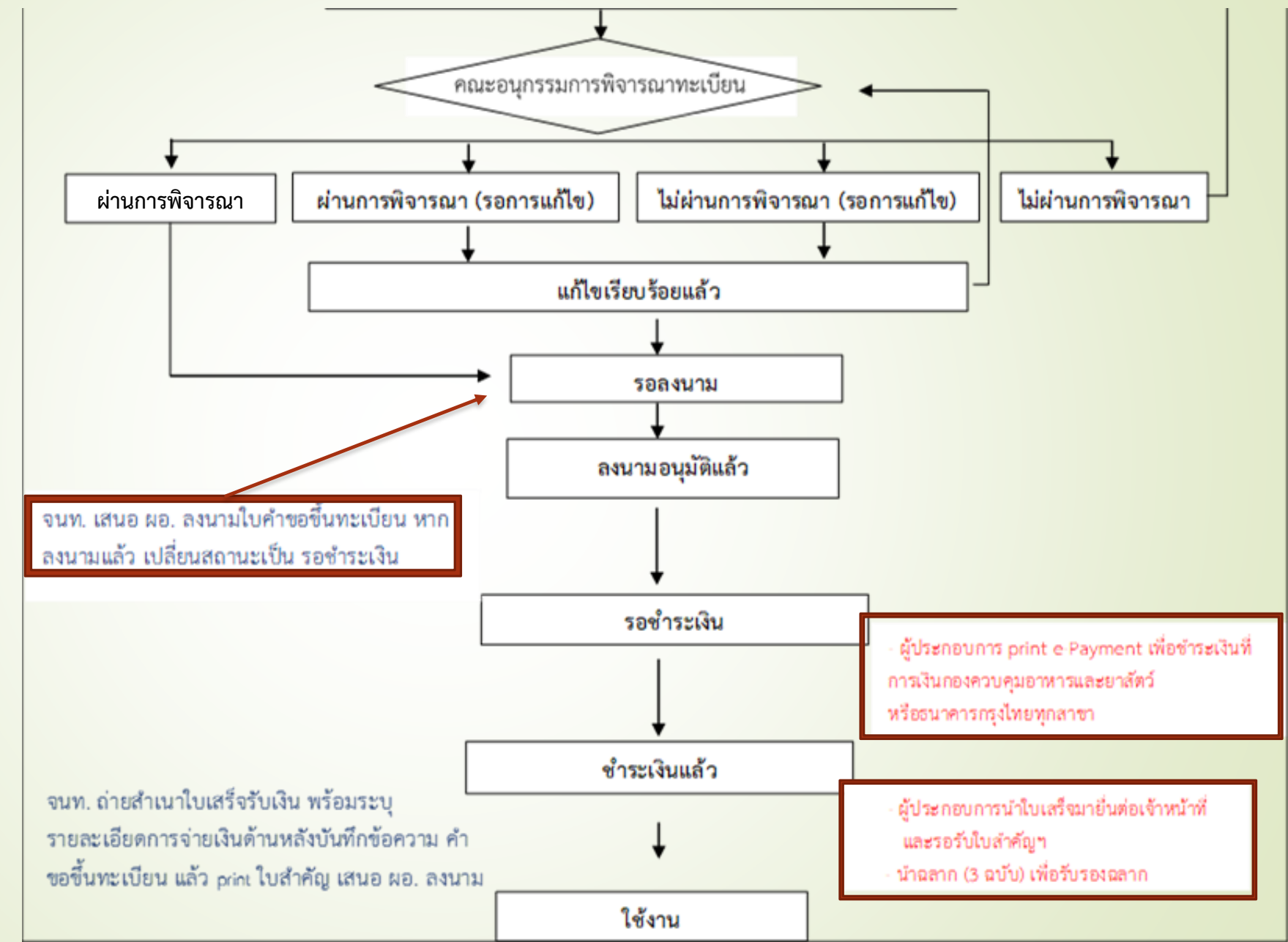

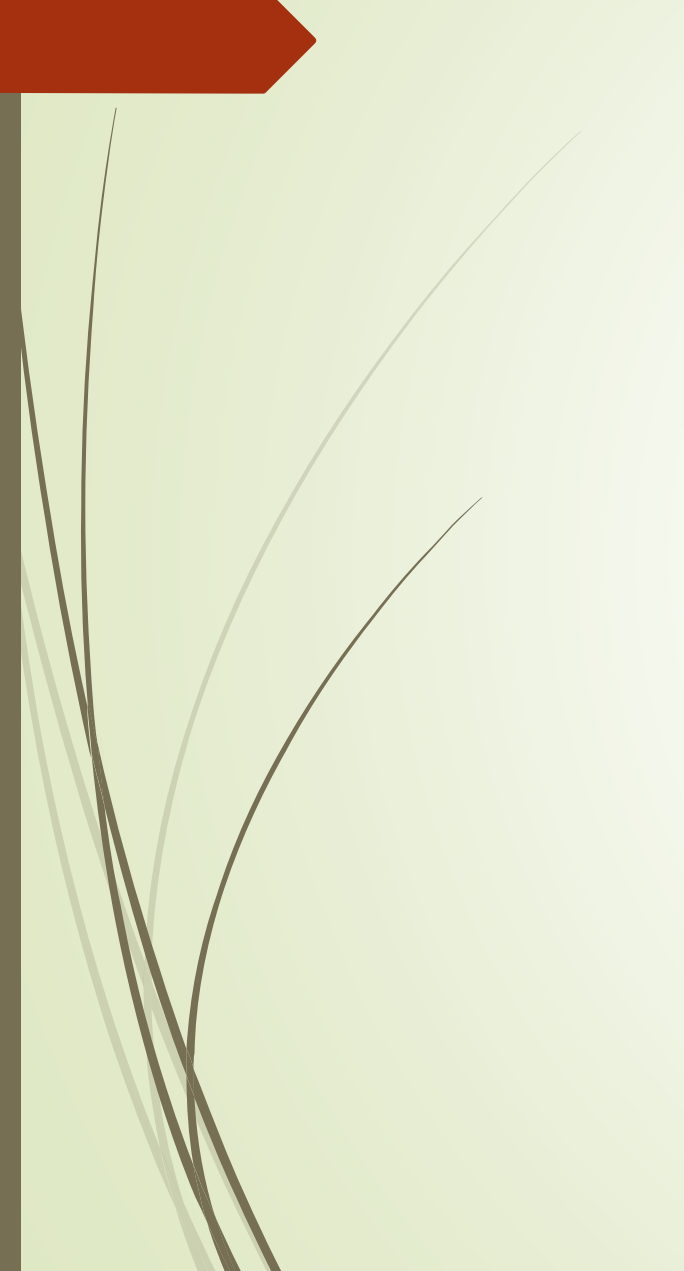

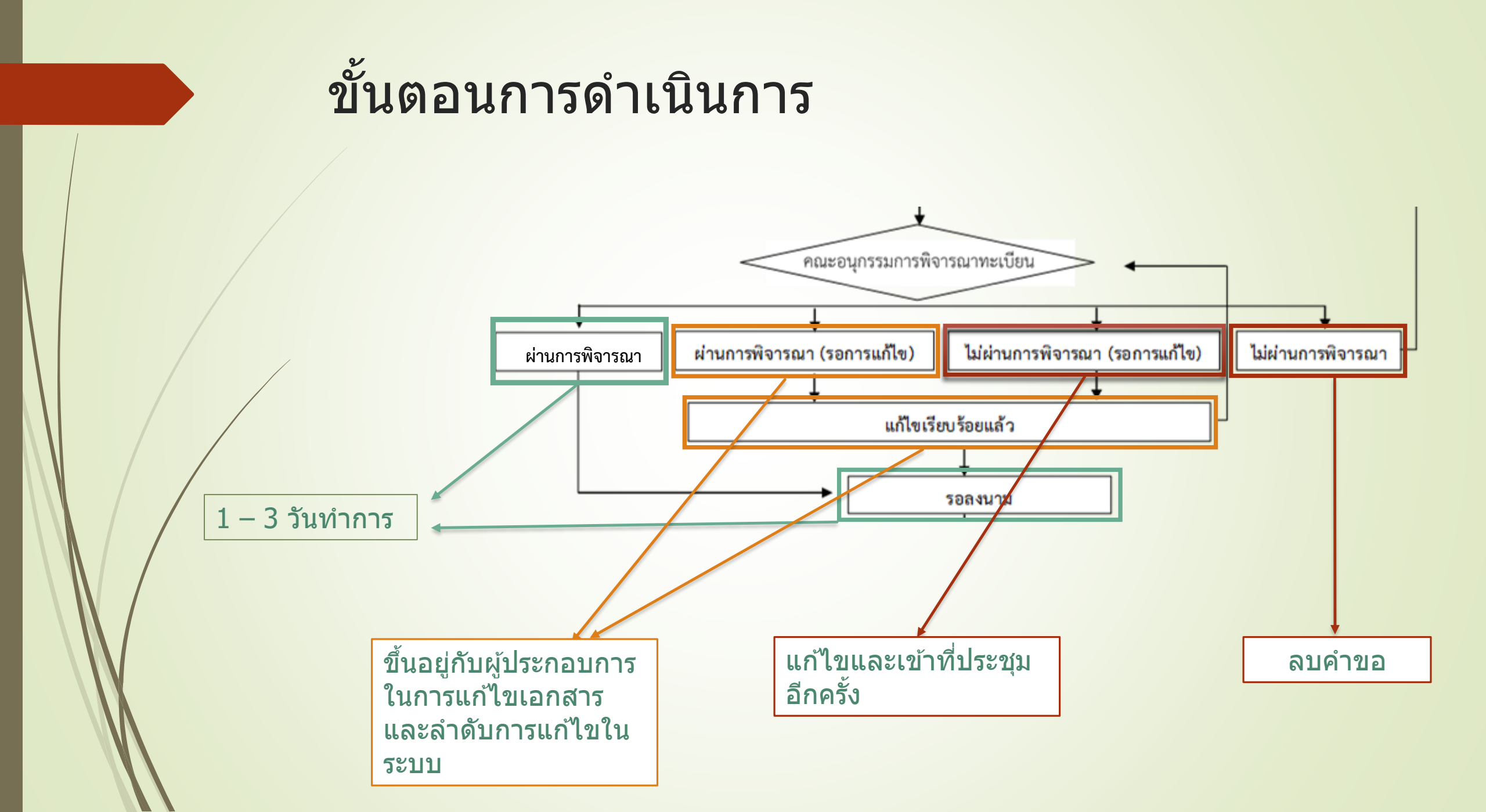

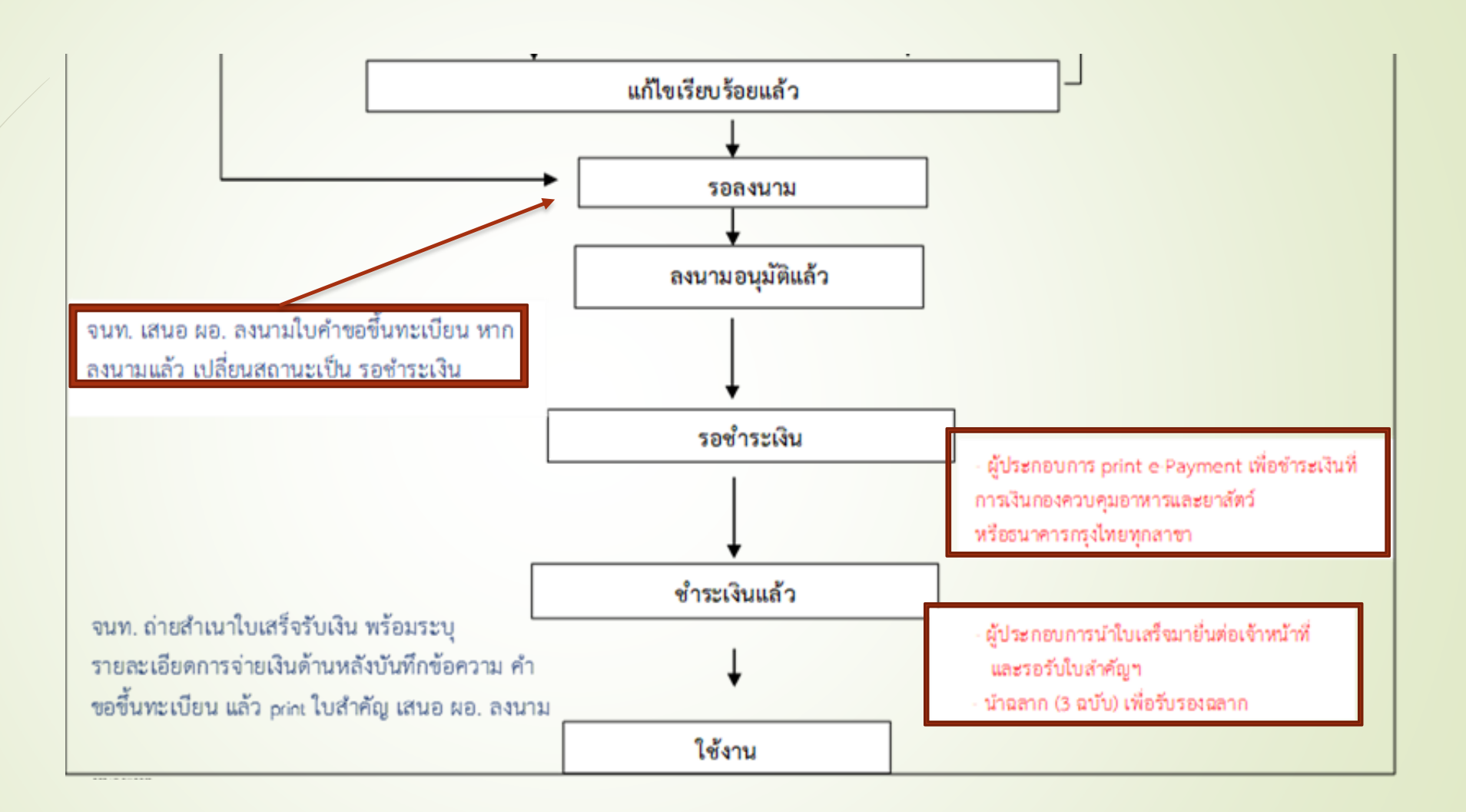

การขำระค่าธรรมเนียมผ่าน ธนาคารกรุงไทย สำหรับใบสำคัญการขึ้นทะเบียน ใบอนุญาต ที่ยื่นผ่าน ระบบบริการอิเล็กทรอนิกส์สามารถชำระได้ 2 วิธีคือ 1. ชำระเงินสดที่ธนาคารกรุงไทย โดย print E-Payment จากระบบ

 จ่ายผ่าน application KrungThaiNext (บน โทรศัพท์มือถือ)

## ชำระเงินสดที่ธนาคารกรุงไทย โดย print E-Payment จากระบบ บริษัท สามารถ print E-Payment จากระบบนำไปชำระที่ เคาท์เตอร์ธนาคารกรุงไทยทุกสาขา

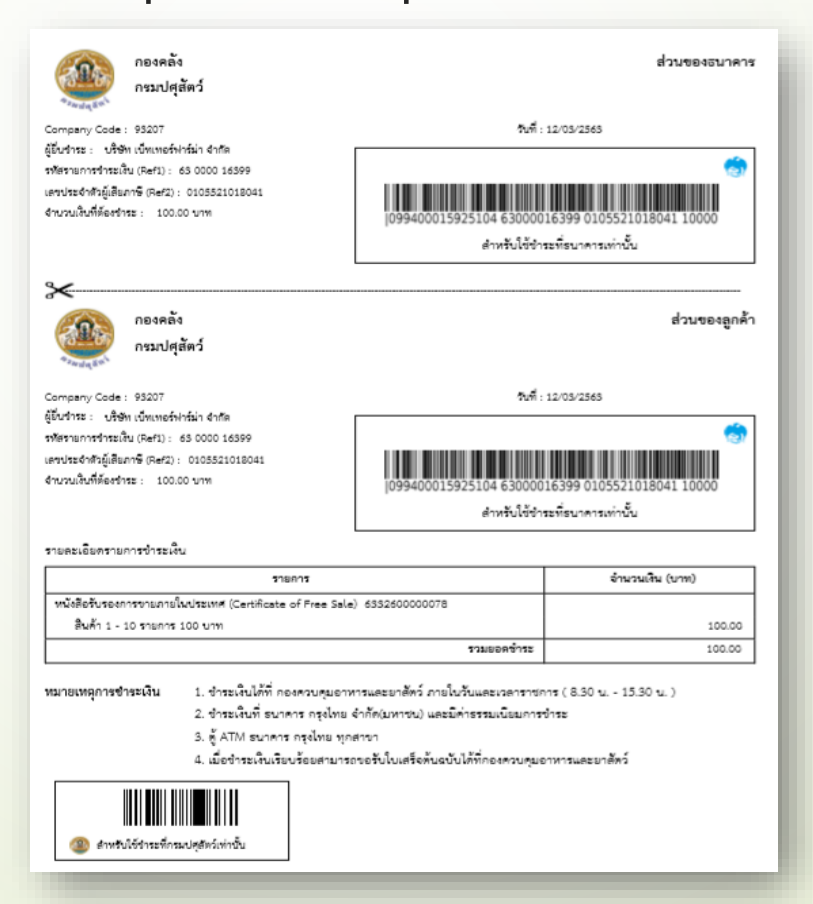

 จ่ายผ่าน application KrungThaiNext (บนโทรศัพท์มือถือ) หมายเหตุ : ผู้ชำระเงิน ต้องมีบัญชีของธนาคารกรุงไทย ขั้นตอนการชำระ ดังนี้

2.1. Print E-Payment จากระบบ เพื่อทราบ
 -Company Code
 -รหัสรายการชาระเงิน (Ref 1)
 -เลขประจาตัวผู้เสียภาษี (Ref 2)
 -ยอดเงิน ที่ต้องชำระ

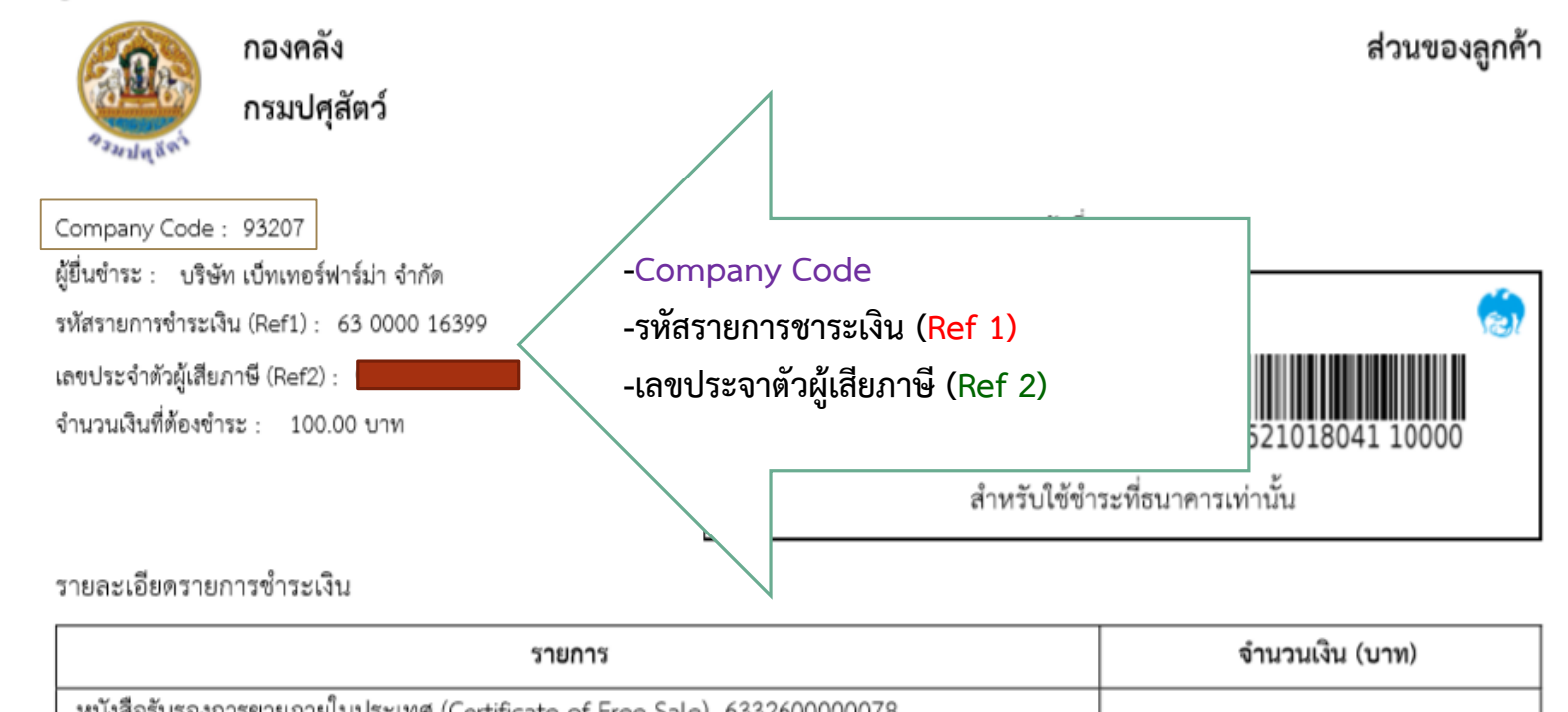

| รายการ                                                                  | จานวนเงน (บาท) |
|-------------------------------------------------------------------------|----------------|
| หนังสือรับรองการขายภายในประเทศ (Certificate of Free Sale) 6332600000078 |                |
| สินค้า 1 - 10 รายการ 100 บาท                                            | 100.00         |
| รวมยอดชำระ                                                              | 100.00         |

**หมายเหตุการชำระเงิน** 1. ซำระเงินได้ที่ กองควบคุมอาหารและยาสัตว์ ภายในวันและเวลาราชการ ( 8.30 น. - 15.30 น. )

2. ชำระเงินที่ ธนาคาร กรุงไทย จำกัด(มหาชน) และมีค่าธรรมเนียมการชำระ

3. ตู้ ATM ธนาคาร กรุงไทย ทุกสาขา

4. เมื่อชำระเงินเรียบร้อยสามารถขอรับใบเสร็จต้นฉบับได้ที่กองควบคุมอาหารและยาสัตว์

## 2.2. เข้า application KrungThaiNext

# 2.3. เลือก จ่ายเงิน

| ชีวิตเ                                                  | ครบ แอปเดียวอยุ                                      |                 |                           |
|---------------------------------------------------------|------------------------------------------------------|-----------------|---------------------------|
| ฿ เช็คะ                                                 | ยอดเงิน                                              |                 | $\sim$                    |
| <b>โ</b> อนเงิน                                         | <b>เ</b> ติมเงิน                                     | (฿)<br>จ่ายเงิน | ີີ.<br>ີ່ສີ<br>QR ຣັບເຈັນ |
| <b>ถอนเงินไม่ใช้บัตร</b> จาทบัญชีหลัท<br>800 2,000 ระบุ |                                                      |                 |                           |
| เมนูลัดรายกา<br>+-<br>เพิ่ม                             | รโปรด                                                |                 |                           |
| ສຕິກເກອຮູໄລາ<br>ບັນຊີນອນວ່                              | ม์ชุดใหม่ 🧠<br>• • • • • • • • • • • • • • • • • • • |                 | ริการธนาคาร               |

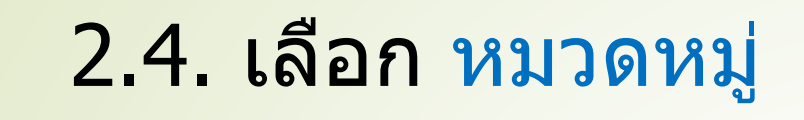

# 2.5. เลือก หน่วยงานราชการ

|                   | จ่ายเงิน      | $\times$ |  |  |  |  |
|-------------------|---------------|----------|--|--|--|--|
| งาทบัญชี          |               |          |  |  |  |  |
| ออมทรัพย์ XXX-X-X |               |          |  |  |  |  |
| ้ปยัง             |               |          |  |  |  |  |
| รายการโปรด        | ยอดนิยม       | หมวดหมู่ |  |  |  |  |
| ค้นหา             |               | Q        |  |  |  |  |
| ยอดนิยม           |               |          |  |  |  |  |
| 📷 บัตรเคร         | ์ดิต          |          |  |  |  |  |
| โทรศัพเ           | า์มือถือ      |          |  |  |  |  |
| 🔮 สาธารถ          | ູ່ມຸປໂກค/ກາບີ |          |  |  |  |  |
| 🌐 อินเตอร์        | ໌ເບົດ         |          |  |  |  |  |
| 💝 หน่วยง          | านราชการ      |          |  |  |  |  |

### 2.6. ระบุ Company Code 93207

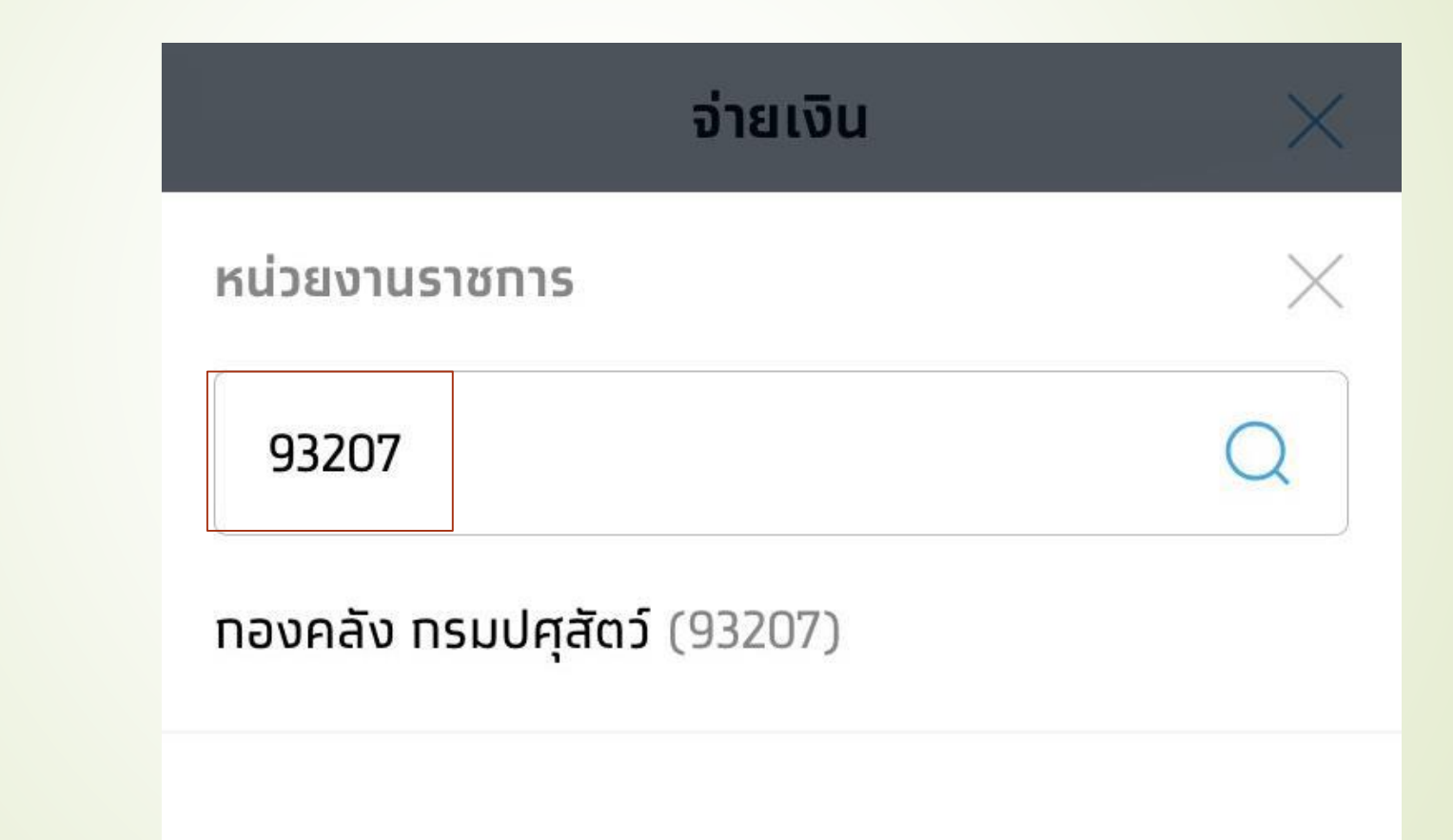

# 2.7. ระบุรหัสรับชาระเงิน Ref 1 2.8. ระบุเลขประจาตัวผู้เสียภาษีอากร Ref 2 2.9. ระบุ ยอดเงิน 2.10. จ่ายเงิน

| ออมทรัพย์ XXX-X-X                                                               |        |
|---------------------------------------------------------------------------------|--------|
| รหัสการรับชำระเงิน 11 หลัก *<br>63000016399<br>เลขประจำตัวผู้เสียภาษี 13 หลัก * |        |
| จำนวนเงิน                                                                       |        |
|                                                                                 | 100.00 |
|                                                                                 |        |
| จ่ายเงิน                                                                        |        |

ในกรณีที่ผู้ประการต้องการ จะชำระเงิน โดยการปริ้น E-payment แต่ทำหาย หรือลืม แล้วต้องการจะปริ้น ใหม่ แต่หาไม่เจอ ให้ทำตาม ขั้นตอนนี้

- <u>กลับไปที่หน้าหลักแล้ว</u> เลือก "รายการชำระเงิน"
- เลือก "ระบบบริการ อิเล็กทรอนิกส์"
   เลือก "รายการชำระเงิน" จากนั้นก็เลือกรายการและปริ้น ออกมาได้เลย

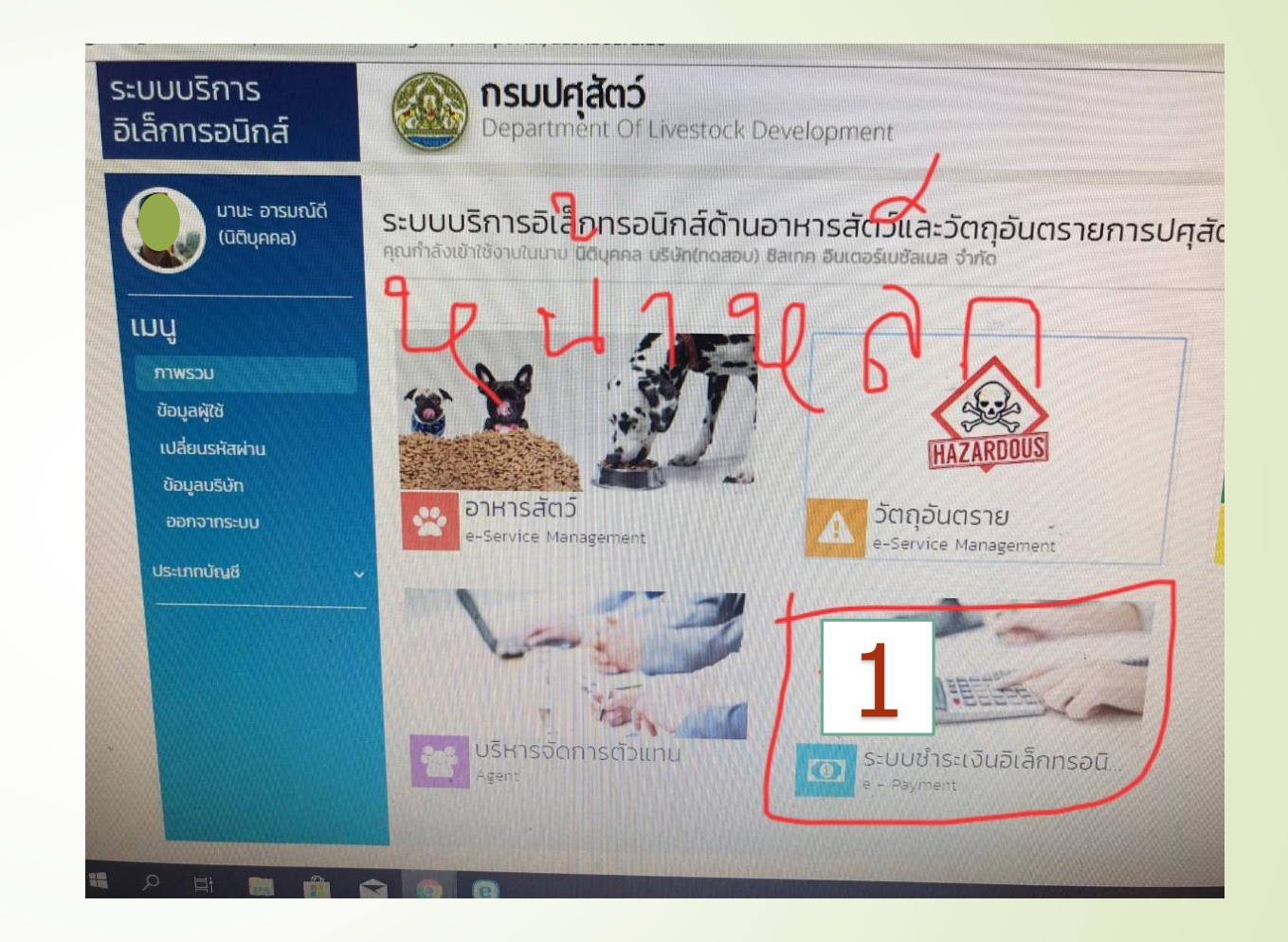

# 2. <u>เลือก "ระบบบริการ</u> อิเล็กทรอนิกส์″ ระบบบริกา

|                              | eservice.afvc.dld.go.th/dld-afvc/dofm/viewForm.do                                                                                                    |                          |
|------------------------------|----------------------------------------------------------------------------------------------------|--------------------------|
| ระบบบรการ<br>อิเล็กทรอนิกส์  | <b>NSUUFIAROS</b><br>Department Of Livestock Devel                                                                                                    | opment                   |
| มานะ อารมณ์ดี<br>(นิติบุคคล) | แบบคำขอใบอนุญาต                                                                                                    |                          |
| 🖹 แบบคำขอใบอนุญาต            | View works have a service of the service of the ser |                          |
| <b>Q</b> ตรวจสอบสถานะใบค่าขอ | Registration Form:                                                                                                    | - Barr                   |
| 📜 รายการชำระเงิน             | A Contraction of the second second se |                          |
| 🤓 ໃນອນຸญາຕກ່ອນຸມັຕົແລ້ວ      | การขึ้นทะเบียนวัตถุอันตราย                                                                                                    | ผลิตตัวอย่างวัตถุอันตราย |
| 🔁 ดาวน์โหลดคู่มีอ            | 🕑 ขอไหม่ 🔘 ต่ออายุ 🔲 ใบแทน 🖋 แก้ไข                                                                                                    | נואלט 🕄                  |
| กลับสุทบาหลัก                | N. C.                                                                                                    |                          |

#### 3. เลือก "รายการชำระเงิน" จากนั้นก็เลือกรายการและปริ้น ออกมาได้เลย

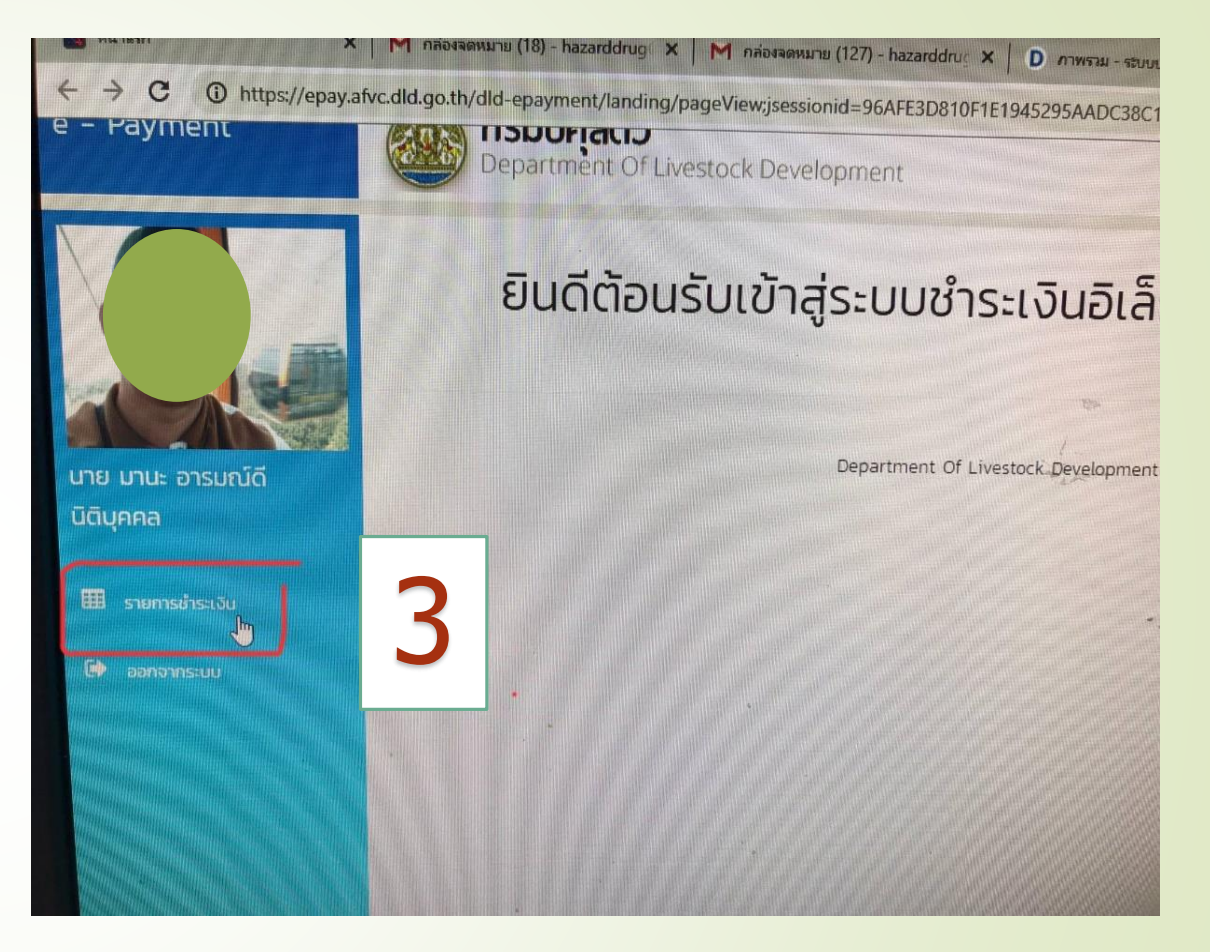

#### ีขั้นตอนการขอแก้ไขทะเบียน วัตถุอันตรายด้านการปศุสัตว์

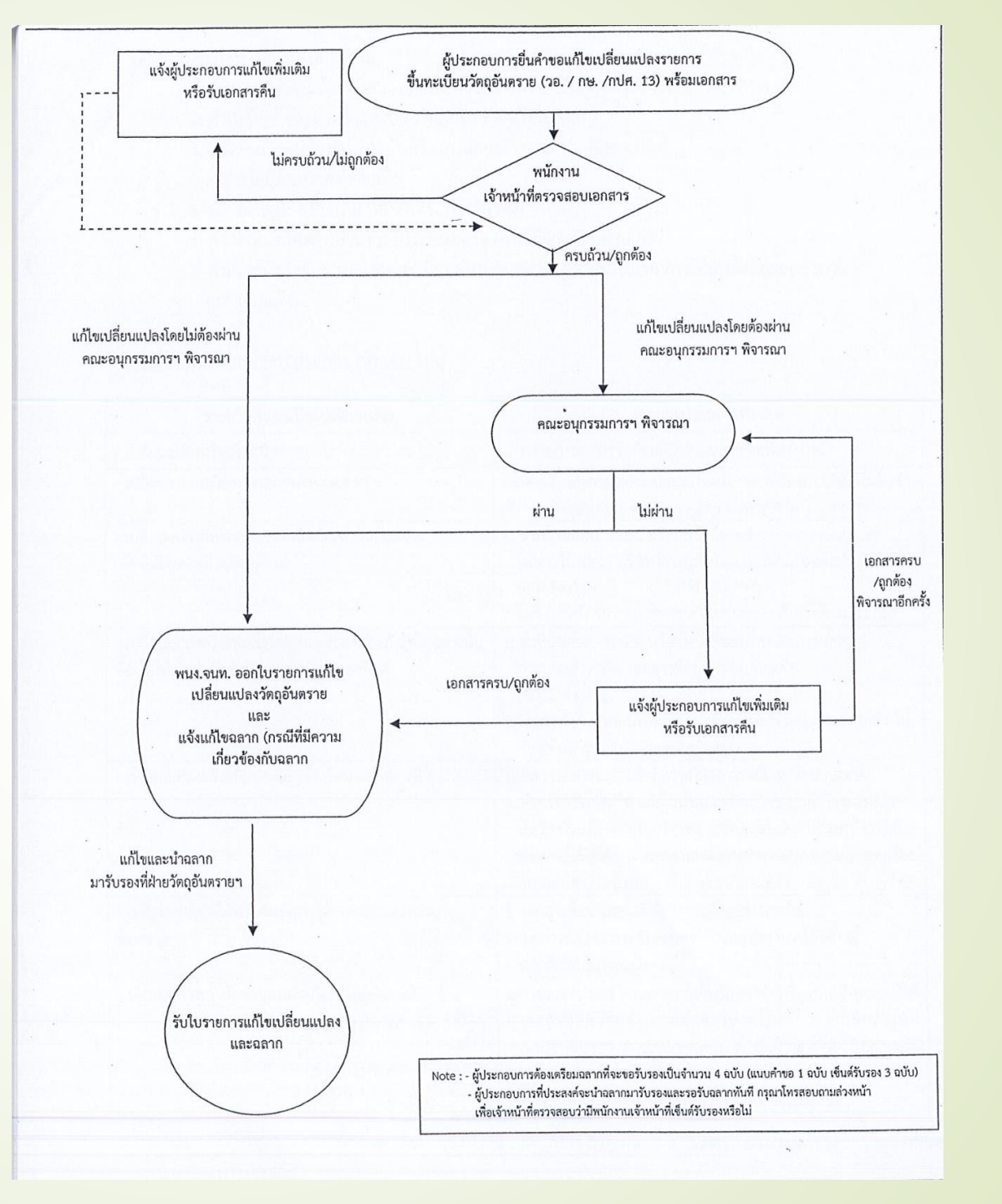

# สิ่งที่สามารถแก้ไขเปลี่ยนแปลงได้

- สถานที่ติดต่อ เบอร์โทรศัพท์ โทรสารของผู้รับใบสำคัญ **การขึ้นทะเบียนวัตถุอันตราย**
- เพิ่ม ยกเลิก หรือเปลี่ยนแปลงผู้จัดจำหน่าย

-

-

- <u>เปลี่ยนแปลงหรือเพิ่มชนิดภาชน<sup>้</sup>ะบรรจุและขนาดบรรจุของ</u> วัตถอันตราย
- เปลี่ยนแปลงสี รูปแบบ ข้อความ โลโก้บริษัท หรือ เครื่องหมายการค้าบนฉลาก
- ลดอายุการเก็บรักษาของผลิตภัณฑ์วัตถุอันตราย เปลี่ยนแปลงสีหรือกลิ่นของผลิตภัณฑ์วัตถุอันตราย (ต้อง ไม่มีผลต่อประสิทธิภาพ)
- เปลี่ยนแปลงหรือเพิ่มส่ว*้*นประกอบของผลิต*ภ*ัณฑ์โดยสาร นั้นต้องไม่ใช่สารสำคัญ
- เปลี่ยนแปลงหรือเพิ่มประโยชน์ หรือประเภทการใช้ของ ผลิตภัณฑ์วัตถุอันตราย
- <u>เปลี่ยนแปลงอัตราการใช้ของผลิตภัณฑ์วัตถุอันตราย</u>
- เพิ่มอายุการเก็บรักษาของผลิตภัณฑ์วัตถุอันตราย

# สิ่งที่ไม่สามารถแก้ไขเปลี่ยนแปลงได้

- **ชื่อการค้าของวัตถุอันตราย**
- ชื่อและอัตราส่วนของสารสำคัญ
- ลักษณะของวัตถุอันตราย (ของ<sup>ื</sup>แข็ง,ของเหลว)
- บริษัทผู้ผลิต (ทั้งผลิตเอง,จ้างผลิตและนำเข้า)

\*เมื่อได้รับใบสำคัญการขึ้นทะเบียนแล้วไม่สามารถแก้ไข เปลี่ยนแปลงได้ หากต้องการแก้ไขเปลี่ยนแปลง ต้อง ดำเนินการขอขึ้นทะเบียนใหม่

# <u>เอกสารประกองคำขอแก้ไข (ชุดบังคับพื้นฐาน)</u>

- แบบฟอร์มขอแก้ไขเปลี่ยนแปลงรายการขึ้นทะเบียนวัตถุอันตราย (วอ./กษ./กปศ. 13)
- สำเน่าใบส่ำคัญการขึ้นทะเบียนวัตถุอันตรายหรือใบแทน
- ตารางแก้ไขเปลี่ยนแปลง (กรณีเคยมีการแก้ไขเปลี่ยนแปลง)
- ฉลากวัตถุอันตรายที่ขอแก้ไข
- ฉลากวัตถุ่อันตรายฉบับเดิม (ฉบับที่ได้รับการรับรอง)
- สำเนาหนังสือมอบอำนาจที่ยังไม่หมดอายุ (กรณีมีการมอบอำนาจ)
- สำเนาหนังสือรับรองการจดทะเบียนเป็นนิติบุคคล

#### รายการที่ขอแก้ไขเปลี่ยนแปลง

- เปลี่ยนแปลงหรือเพิ่มชนิดภาชนะบรรจุ
- เปลี่ยนแปลงเครื่องหมายการค้า

 - เปลี่ยนแปลงสีหรือกลิ่นของผลิตภัณฑ์วัตถุอันตราย (ด้องไม่มีผลต่อ ประสิทธิภาพ)

 - เปลี่ยนแปลงหรือเพิ่มส่วนประกอบของผลิตภัณฑ์โดยสารนั้นต้องไม่ใช่ สารสำคัญ

- เปลี่ยนแปลงหรือเพิ่มประโยชน์ หรือประเภทการใช้งาน
- เปลี่ยนแปลงวิธีการใช้หรืออัตราการใช้ของผลิตภัณฑ์วัตถุอันตราย

เพิ่มอายุการเก็บรักษาของผลิตภัณฑ์